How to create a Causevox account:

To access the Campaign please visit https://thelbseducationfund.causevox.com/

When you arrive you should see this screen, you will then click "Join Campain" as shown below:

|                   | nvest in | the fu | uture of | Dance |    | LBS Sct<br>by Louisville<br>\$0<br>of \$10,000 F<br>34 DAYS<br>REMAINING<br>0<br>DONORS | nolarship Fund<br>e Ballet<br>KAISED | 0%           |  |
|-------------------|----------|--------|----------|-------|----|-----------------------------------------------------------------------------------------|--------------------------------------|--------------|--|
| Join <sup>·</sup> | the C    | Cam    | paigr    | ſ     | DC | DNATE                                                                                   | JOIN THE CAMPAIGN                    | <b>SHARE</b> |  |

There you will need to enter your Email and a password

| Account Creati<br>Join the campaign and crea<br>personal fundraising p | <b>on</b><br>te your own<br>page. |
|------------------------------------------------------------------------|-----------------------------------|
| E-MAIL                                                                 |                                   |
| Enter your e-mail                                                      | Required                          |
| PASSWORD                                                               |                                   |
| Enter your password                                                    | Required                          |
| Must be at least 6 characters in length.                               |                                   |
| PASSWORD CONFIRMATION                                                  |                                   |
| Enter a password confirmation                                          |                                   |
| CREATE MY ACCOUNT                                                      |                                   |
| Already have an account? Lo                                            | og in >                           |

After creating an account, you will need to use LBSEDUFUND for your access code.

|                                        | Accoun<br>Join the campaigr<br>personal fu                                     | t Creation<br>n and create your own<br>ndraising page. |             |
|----------------------------------------|--------------------------------------------------------------------------------|--------------------------------------------------------|-------------|
|                                        | INVITE CODE                                                                    |                                                        |             |
|                                        | LESEDUFUND<br>The site owner has restricted<br>enter an invite code to continu | access to this campaign. Please<br>Je.                 |             |
| About the Organization                 | Explore the Campaign                                                           | Some Helpful Links                                     | -¥ causevox |
| 315 E Main ST, Louisville, KY<br>40202 | Donate<br>Join the Campaign                                                    | Terms of Use<br>Admin Login                            |             |

| Finish Vaux Drafile (1)          |                                                                       |
|----------------------------------|-----------------------------------------------------------------------|
| Pinish Your Profile              | Prolite Prioto and name will be displayed as your fundaising pages    |
| $\frown$                         | four prome proto and name will be displayed on your fundaising pages. |
| Set Up Fundraising Page <b>2</b> | PROFILE PHOTO                                                         |
|                                  |                                                                       |
| Write Your Appeal <b>3</b>       |                                                                       |
|                                  |                                                                       |
| Share With Friends 4             |                                                                       |
|                                  | e louisvi                                                             |
|                                  | et so                                                                 |
|                                  |                                                                       |
|                                  |                                                                       |
|                                  | UPLOAD                                                                |
|                                  | JPEG, GIF, or PNG. 5 MB max size.                                     |
|                                  |                                                                       |
|                                  | FIRST NAME                                                            |
|                                  | First Name                                                            |
|                                  |                                                                       |
|                                  | LAST NAME                                                             |
|                                  | Last Name                                                             |
|                                  |                                                                       |
|                                  |                                                                       |
|                                  | CONTINUE >                                                            |

Next, you will be able to personalize your fundraising page's message. This will be the message all friends and colleagues see when they use your page link.

|   | Join LBS Scholarship Fund                                                                                                    |
|---|----------------------------------------------------------------------------------------------------|
|   | Write your fundraising appeal                                                                                                    |
|   | change this later.                                                                                                    |
| 3 | Normal $\vee \mathbf{B} \ I \ \mathcal{O} := \mathbf{i} \mathbf{E} \ \mathbf{E} \lor v v$                                                                                                    |
| 4 | As you may know, we are a part of the Louisville Ballet School's family and have seen such growth in<br>our dancers! LBS is fundraising for our Scholarship fund, and we can use your help! Please consider<br>helping us fundraise for this initiative by donating at least \$10 to our fundraiser.<br>Dance education has impacted our family for the better and with a stronger scholarship fund, we can<br>provide dance access to more inspired dancers.<br>If you have any questions, please let me know. I hope you can support my efforts to make a<br>difference. Thank you! |
|   | Back CONTINUE >                                                                                                    |
|   |                                                                                                    |
|   |                                                                                                    |

## From there you will be able to enter your/ your family's name and upload a photo.

After creating your personalized message, you are free to share your page on your social media!

|                           | Join LBS Scholarship Fund                                                                                      |
|---------------------------|----------------------------------------------------------------------------------------------------|
| Finish Your Profile       | Spread the Word<br>Sharing your fundraising page is the best way to get more donations. Check out your options |
| Set Up Fundraising Page 📿 | below.                                                                                                    |
| Write Your Appeal         | SHARE BY E-MAIL                                                                                                |
| Share With Friends 4      | f SHARE ON FACEBOOK SHARE ON MESSENGER                                                                         |
|                           | SHARE ON TWITTER                                                                                               |
|                           | PINTEREST in LINKEDIN                                                                                          |
|                           |                                                                                                    |
|                           | ALL DONE, TO THE DASHBOARD 3                                                                                   |

After this, you will be directed to your personal fundraising page. This is where you can edit your page and view the activity. To edit your page use the "Page menu" located below.

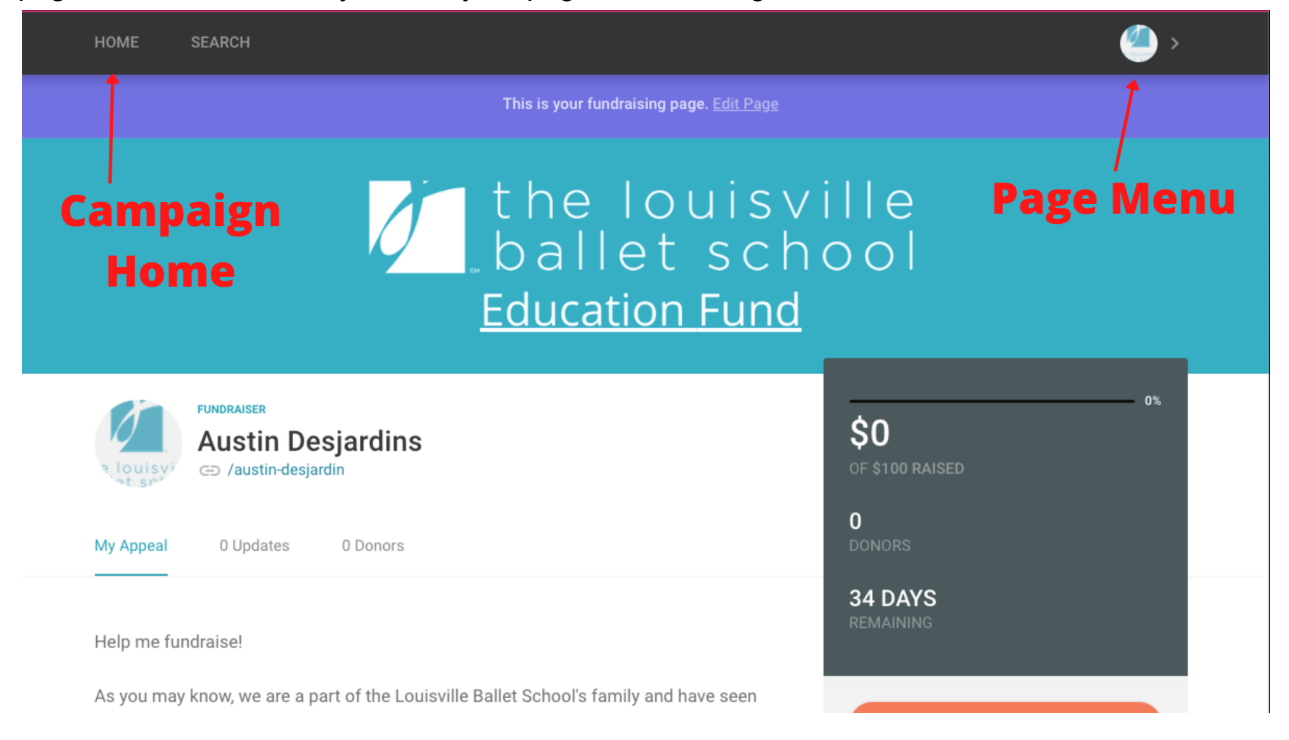

## Example of page menu:

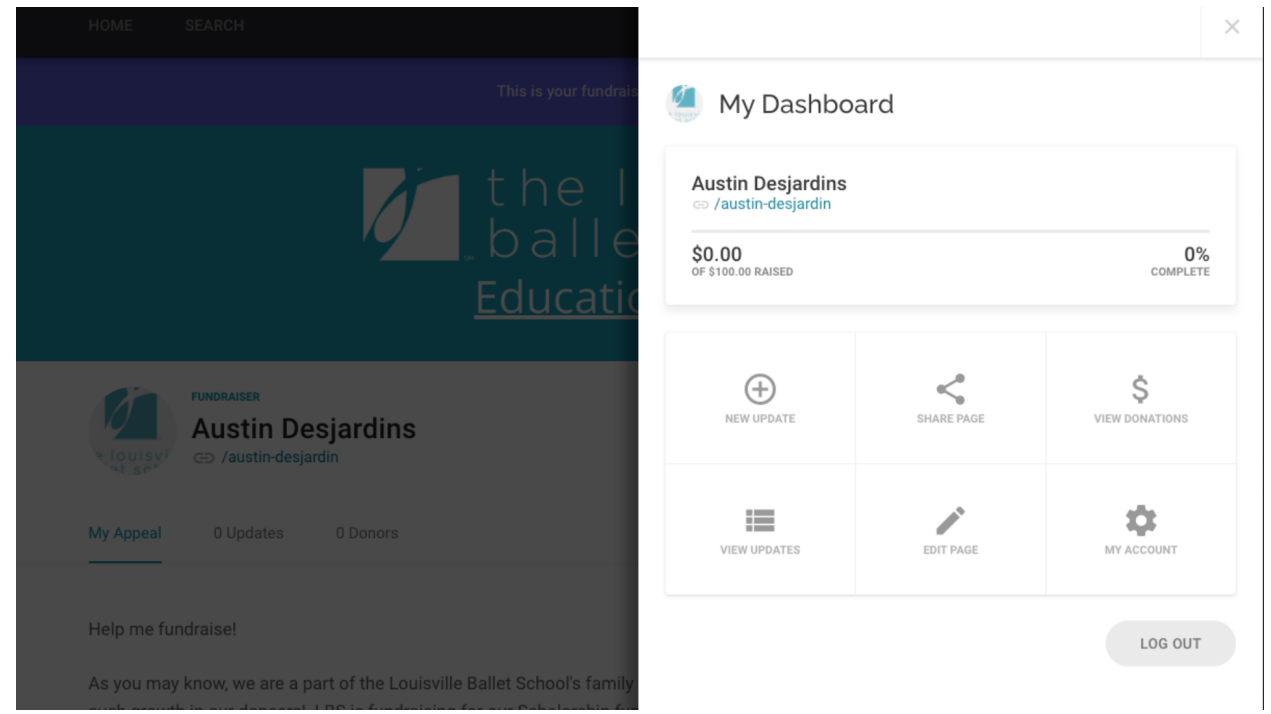

And now you're ready to fundraise! Check out the rest of the welcome packet for helpful examples of texts and emails to send to your network. We have also included sample social media posts you're welcome to use.